*Fiche mise à jour le : 15/05/24 – version provisoire susceptible d'évoluer en fonction des retours utilisateurs – document de travail -merci de retourner vos commentaires sur la boite mail du portail* 

### Fiche indicateur « Artificialisation » ANNEXE 1 : Enchaînement des opérations à réaliser à l'aide de QGIS

Cette fiche s'adresse à un public de géomaticiens

### Table des matières

QGIS est un logiciel opensource de traitement et représentation de données géographiques, téléchargeable ici : https://www.qgis.org/fr/site/forusers/download.html

Les opérations ci-dessous ont été réalisées avec la version 3.28.

# 1. Affectation d'une catégorie selon la couverture et l'usage

On va d'abord affecter une catégorie 'artif' ou 'non artif' à chaque polygone selon la valeur que prennent les champs CODE\_CS (couverture du sol) et CODE\_US (usage du sol).

Pour cela, avec la calculatrice de champs, ajouter un champ de type texte nommé **etat\_nnnn** à la couche **OCCUPATION\_SOL\_NNNN** de l'année NNNN et le remplir selon 2 valeurs possibles : *artif* ou *non artif* en utilisant la formule suivante :

CASE WHEN ("CODE\_CS" IN ('CS1.1.1.1','CS1.1.1.2','CS1.1.2.2')) THEN 'artif' WHEN "CODE\_CS" = 'CS1.1.2.1' AND NOT "CODE\_US" = 'US1.3' THEN 'artif' WHEN "CODE\_CS" like 'CS2.2%' AND ("CODE\_US" IN('US2', 'US3', 'US5', 'US235') OR "CODE\_US" IN('US2', 'US3', 'US5', 'US235') THEN 'artif' ELSE 'non artif' END

Pour le département 77 millésime 2017 qui est décrit en 329 727 polygones, on catégorise ainsi

- 270 252 polygones 'artif'
- 59 475 polygones 'non artif'

# 2. Regroupement des polygones de même catégorie

Cette opération nécessite de nombreux geo-traitements. Avant tout géo-traitement, il faut s'assurer que la géométrie des objets est bien valide au sens SIG, pour cela, il faut exécuter au préalable la fonction « *réparer les géométries* » de la boite à outils de traitement de géométrie vectorielle et travailler ensuite sur une nouvelle couche « réparée ».

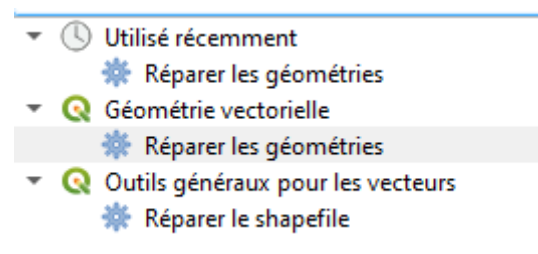

Ensuite, faire un géo-traitement « *regrouper* » selon la valeur du champ **etat\_nnnn** des objets de la couche **OCCUPATION\_SOL\_NNNN** réparée. Cette étape peut être longue de plusieurs minutes sur un PC de bureau.

Il est important de bien cocher la case « Garder les entités disjointes séparées » dans les paramètres avancés de la boite de dialogue afin de ne pas obtenir seulement 2 gros multipolygones, l'un ayant pour valeur du champ etat\_nnnn 'artif' et l'autre 'non artif'. Les entités disjointes doivent bien être considérées comme 2 polygones distincts pour les futurs seuillages par la surface.

| <u>Vecteur</u> <u>R</u> aster <u>B</u> ase de données <u>I</u> nternet <u>M</u> aillag | e MMQGIS <u>I</u> raitement <u>A</u> ide |  |  |
|----------------------------------------------------------------------------------------|------------------------------------------|--|--|
| Group Stats                                                                            | · 🔄 • 🔩 • 🗣 🛛 🔍 🚟 🌞 Σ 📰 • 🚍              |  |  |
| 🐙 Vérificateur de topologie                                                            |                                          |  |  |
| Outils de géotraitement 🛛 🔶 🥐 T                                                        | ampon                                    |  |  |
| Outils de géométri <u>e</u>                                                            | ouper                                    |  |  |
| Outils d' <u>a</u> nalyse > 🖉 E                                                        | nveloppe convexe                         |  |  |
| Outils de <u>r</u> echerche                                                            | ifférence                                |  |  |
| Outils de gestion de <u>d</u> onnées 🔹 🕨 🥵                                             | egrouper                                 |  |  |
| 199 h                                                                                  | tersection                               |  |  |
| 🔊 C                                                                                    | ifférence symétrique                     |  |  |
| 🖉 U                                                                                    | nion                                     |  |  |
| 🕐 É                                                                                    | iminer les polygones sélectionnés        |  |  |
|                                                                                        |                                          |  |  |
|                                                                                        |                                          |  |  |
| 🔇 Regrouper                                                                            |                                          |  |  |
|                                                                                        |                                          |  |  |
| Paramètres Journal                                                                     |                                          |  |  |
| Couche source                                                                          |                                          |  |  |
| Corsge_2017_repare [EPSG:2154]                                                         |                                          |  |  |
| Entité(s) sélectionnée(s) uniquement                                                   |                                          |  |  |
| Champ(s) de regroupement [optionnel]                                                   |                                          |  |  |
| etat_2017                                                                              |                                          |  |  |
| <ul> <li>Paramètres avancés</li> </ul>                                                 |                                          |  |  |
| ✓ Gardez les entités disjointes séparées                                               |                                          |  |  |
| Couche regroupée                                                                       |                                          |  |  |
| C:/Users/nnn/Documents/01-ZAN/data/ocs_ge/traits_qgis/ocsge_2017_regroupe.shp          |                                          |  |  |
| ✓ Ouvrir le fichier en sortie après l'exécution de l'algorithme                        |                                          |  |  |

Dans cette nouvelle couche nommée **OCSGE\_REG\_NNNN** , ajouter un champ **surface** que l'on remplira avec la fonction \$area avec la calculatrice de champs.

On peut supprimer les champs issus de la structure initiale de l'OCSGE qu'il n'est pas nécessaire de conserver car ils ne correspondent plus à rien. On garde ainsi uniquement 4 champs : un identifiant unique, la catégorie artif ou non artif et la surface en m<sup>2</sup> de chaque polygone, ainsi que le champ MILLESIME correspondant à l'année de la prise de vue aérienne.

### 3. Réaffectation d'une catégorie en fonction des seuils de surfaces

#### Préalable : identification des polygones artificialisés à cause du bâti

Identifier, parmi ces polygones, lesquels sont artificialisés en raison du bâti car le seuil réglementaire est de 50m2 pour cette classe, en non pas 2 500m2, ils doivent donc être traités différemment.

Pour cela, il va falloir faire un croisement géométrique avec la couche initiale OCCUPATION\_**SOL\_NNNN**.

Avant de croiser 2 couches dans QGIS, il est important de créer des index spatiaux afin que les traitements soient plus rapides. Pour cela, dans la boite à outils de traitement, outils généraux pour les vecteurs, exécuter la fonction « *créer un index spatial* ».

Dans le contrôle des couches, réaliser un filtre sur les objets **OCCUPATION\_SOL\_NNNN** dont "CODE\_CS" = 'CS1.1.1.1' pour n'afficher et n'utiliser que les objets artificialisés en raison du bâti.

Puis sélectionner les polygones de la couche **OCSGE\_REG\_NNNN** qui contiennent ces polygones bâtis avec l'outil de recherche *Sélection par localisation* pour créer une nouvelle sélection.

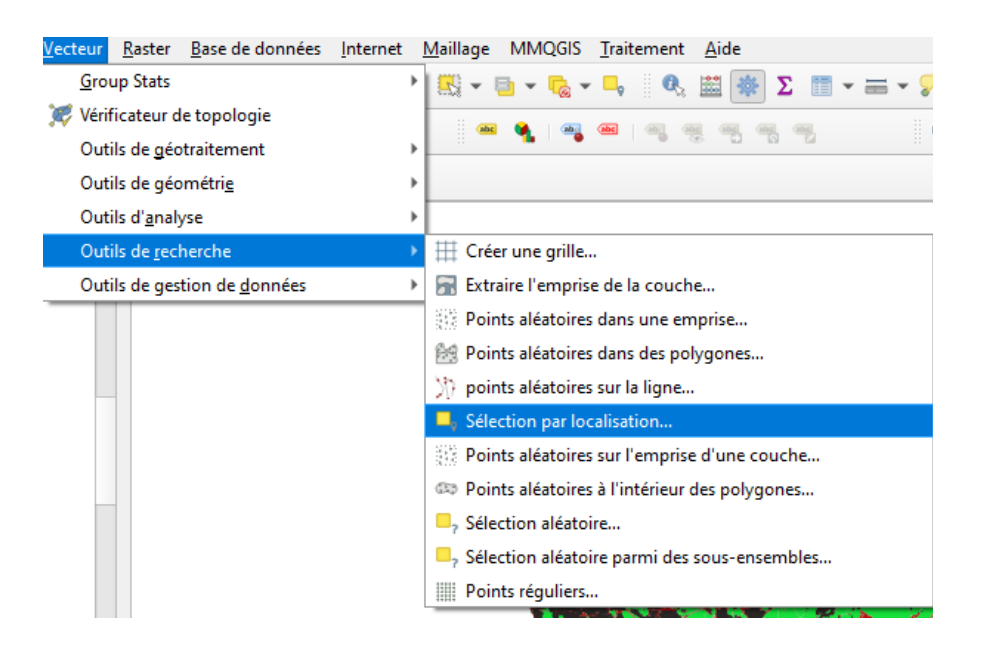

| Q Sélection par localisation                                                                                                    |  |  |
|----------------------------------------------------------------------------------------------------|--|--|
| Paramètres Journal                                                                                                    |  |  |
| Sélectionnez les entités depuis                                                                                                    |  |  |
| Consideration of the construction of the construction of the const |  |  |
| Où les entités (prédicat géométrique)                                                                                                    |  |  |
| intersecte touche                                                                                                    |  |  |
| ✓ contient chevauche                                                                                                    |  |  |
| est disjoint est à l'intérieur                                                                                                    |  |  |
| égal croise                                                                                                    |  |  |
| En comparant les entités de                                                                                                    |  |  |
| CP ocsge_2017_repare [EPSG:2154]                                                                                                    |  |  |
| Entité(s) sélectionnée(s) uniquement                                                                                                    |  |  |
| Modifier la sélection courante par                                                                                                    |  |  |
| Créer une nouvelle sélection                                                                                                    |  |  |

Cette requête peut prendre plusieurs minutes.

Une fois que les polygones sont sélectionnés, avec la calculatrice de champs, ajouter un champ **is\_bati** que l'on remplira avec la valeur *oui* uniquement pour les objets sélectionnés.

| Q ocsge_2017_regroupe — Calculatrice de champ ✓ Ne mettre à jour que 5863 entités sélectionnées |                                    |  |  |  |
|-------------------------------------------------------------------------------------------------|------------------------------------|--|--|--|
| ✓ Créer un nouveau champ                                                                        |                                    |  |  |  |
| Créer un champ virtuel                                                                          |                                    |  |  |  |
| Nom                                                                                             | isbati                             |  |  |  |
| Туре                                                                                            | abc Texte (chaîne de caractères) 🔻 |  |  |  |
| Longueur du nouveau champ                                                                       | 10 🗘 Précision 3 🌲                 |  |  |  |
| Expression Éditeur de fonction                                                                  |                                    |  |  |  |
|                                                                                                 |                                    |  |  |  |
| 'oui'                                                                                           |                                    |  |  |  |
|                                                                                                 |                                    |  |  |  |

| 52691  | 13059,212926773949221 | non artif | NULL |
|--------|-----------------------|-----------|------|
| 52691  | 13056,547100806375965 | non artif | NULL |
| 302455 | 13055,014313426170702 | artif     | oui  |
| 52691  | 13053,545945759309689 | non artif | NULL |
| 302455 | 13024,960980135190766 | artif     | oui  |
| 302455 | 12999,606272095232271 | artif     | oui  |
| 302455 | 12988,220776279456913 | artif     | NULL |
| 52691  | 12984,265252365177730 | non artif | NULL |
|        |                       |           |      |

### 2. Re-catégorisation des objets artificialisés selon leur surface

On va modifier la valeur **etat\_nnnn** des polygones pour lesquels le champ **etat\_nnnn** est égal à *artif*, avec *is\_bati* est NULL et qui ont une surface de moins de 2 500m2. On leur re-affecte alors la catégorie '*non artif*'.

Faire d'abord une sélection avec l'outil de requête dont voici la syntaxe : "etat\_nnnn" ='artif' and "isbati" is null and "surface" <2500

Puis réaliser une mise à jour du champ **etat\_nnnn** à '*non artif*' UNIQUEMENT pour les objets sélectionnés.

| Q ocsge_2017_regroupe — Calculatrice de champ    |                                   |  |  |  |  |
|--------------------------------------------------|-----------------------------------|--|--|--|--|
| ✓ Ne mettre à jour que 704 entités sélectionnées |                                   |  |  |  |  |
| Créer un nouveau champ                           | ✓ Mise à jour d'un champ existant |  |  |  |  |
| Créer un champ virtuel                           |                                   |  |  |  |  |
| Nom                                              |                                   |  |  |  |  |
| Type 123 Entier (32bit)                          | abc etat_2017                     |  |  |  |  |
| Longueur du nouveau champ                        |                                   |  |  |  |  |
| Expression Éditeur de fonction                   |                                   |  |  |  |  |
|                                                  | Q Rechercher                      |  |  |  |  |
| 'non artif'                                      | feature                           |  |  |  |  |
|                                                  | id                                |  |  |  |  |
|                                                  | row_number                        |  |  |  |  |

#### 3. Nouveau regroupement suite à réaffectation de catégorie

Réaliser à nouveau un regroupement des objets de même catégorie **etat\_nnnn** en conservant les entités disjointes séparées, comme lors de l'étape 2.

Nommer la couche résultante de ce regroupement OCSGE\_REG2 puis bien mettre à jour le champ surface avec la surface des polygones issus de ce nouveau calcul. Cette opération peut prendre plusieurs minutes.

Penser à créer un index spatial sur la couche résultante.

#### 4. Re-catégorisation des objets non artificialisés selon leur surface

On va modifier la valeur **etat\_nnnn** des polygones pour lesquels le champ **etat\_nnnn** est égal à *'non artif'*, et qui ont une surface de moins de 2 500m2. On leur affecte alors la valeur *'artif'*.

Faire une sélection avec l'outil de requête dont voici la syntaxe : "etat\_nnnn" ='non artif' and "surface" <2500

Puis réaliser une mise à jour du champs **etat\_nnnn** à '*artif*' UNIQUEMENT pour les objets sélectionnés.

| Q ocsge_2017_regroupe_2 — Calculatrice de champ    |                                 |
|----------------------------------------------------|---------------------------------|
| ✔ Ne mettre à jour que 10510 entités sélectionnées |                                 |
| Créer un nouveau champ                             | Mise à jour d'un champ existant |
| Créer un champ virtuel Nom                         | abs etat. 2017                  |
| Type 123 Entier (32bit) 🔻                          |                                 |
| Longueur du nouveau champ 10 🗣 Précision 3 🖨       |                                 |
| Expression Éditeur de fonction                     |                                 |
|                                                    | Q. Rechercher                   |
| 'artif'                                            | feature<br>geometry             |

### 5. Nouveau regroupement suite à réaffectation de catégorie

Réaliser à nouveau un regroupement des objets de même catégorie **etat\_nnnn** en conservant les entités disjointes séparées, comme lors de l'étape 2.

Nommer la couche résultante de ce regroupement **ZAN\_OCSGE\_NNNN** puis bien mettre à jour le champ surface avec la surface des polygones issus de ce nouveau calcul. Cette opération peut prendre plusieurs minutes.

Penser à créer un index spatial sur la couche résultante.

# 4. Calcul du différentiel servant à produire l'indicateur

Après avoir créé 2 couches **ZAN\_OCSGE\_2017 et ZAN\_OCSGE\_2021** pour chacune des deux années à traiter (2017 et 2021 étant des exemples pour le département 77), faire une intersection des 2 millésimes.

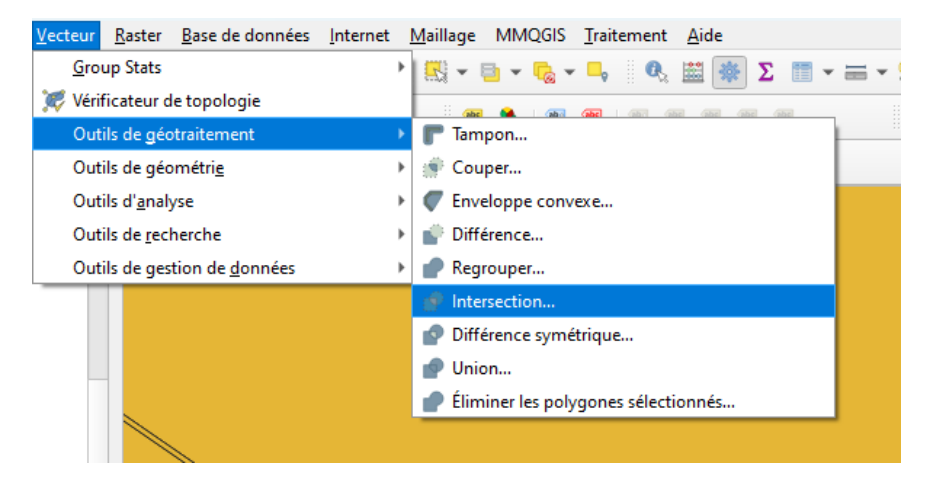

NB : Ce géotraitement est très long dans QGIS : quelques heures pour un département complet ; il est plutôt recommandé de faire ces traitements avec un système de gestion de base de données tel que postgis/postgresql (voir annexe 2).

A partir du résultat de l'intersection, on va créer 2 couches distinctes par sélection de polygones : - Une couche avec le flux d'artificialisation entre 2017 et 2021 : les polygones dont l'état 2017 est non artificialisé et l'état 2021 est artificialisé

- Une couche avec le flux de dés-artificialisation entre 2017 et 2021 : les polygones dont l'état 2017 est artificialisé et l'état 2021 est non artificialisé

Pour la propreté du fichier, on peut enlever les objets dont la surface est inférieure à 5m2 pour éliminer les artefacts géométriques le long de l'ossature (infrastructures linéaires).